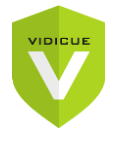

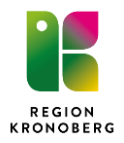

2024-11-07

# Vidicue användarmanual

Mötesarrangörer

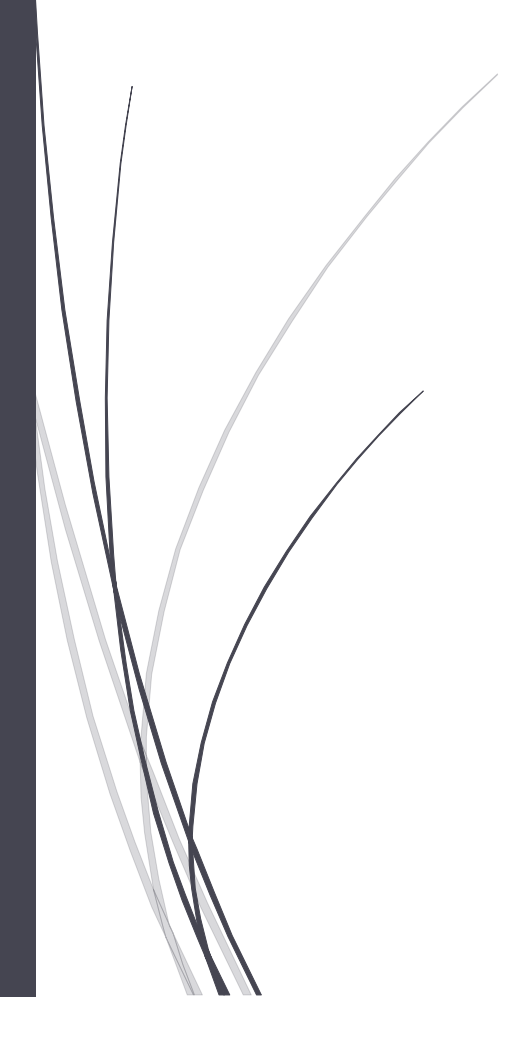

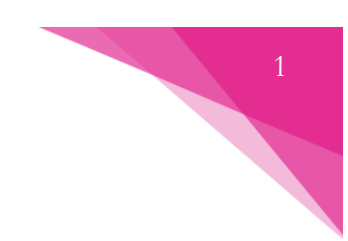

# 1. Innehållsförteckning

## Innehåll

| 1. Innehållsförteckning                                   | 1  |
|-----------------------------------------------------------|----|
| 2. Introduktion                                           | 2  |
| 3. Inloggning                                             | 2  |
| 4. Lobby                                                  | 2  |
| 4.1 Lobbyöversikt                                         | 4  |
| 4.2 Lobbyfunktioner                                       | 4  |
| 4.2.1 Publicera länk/skicka inbjudan                      | 4  |
| 4.2.2 Skapa personlig länk till lobbyn                    | 4  |
| 5. Möte                                                   | 7  |
| 5.1 Starta ett möte                                       | 7  |
| 5.1.1 Starta möte med deltagare                           | 7  |
| 5.1.2 Starta möte med flera deltagare                     | 7  |
| 5.2 Anslutning till möte                                  | 8  |
| 5.3 Lägg till deltagare                                   | 8  |
| 5.4 Möjligheter i mötet                                   |    |
| 5.4.1 Mötesfunktioner                                     |    |
| 5.4.2 Dela innehåll (media)                               |    |
| 5.4.3 Dela innehåll (skärm)                               |    |
| 6. SMS-autentisering för besökare                         |    |
| 6.1 Lägg till besökare som saknar BankID eller Freja eID+ | 14 |
| 6.2 Ta bort besökaren                                     | 15 |

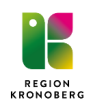

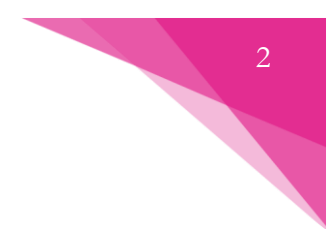

# 2. Introduktion

Den här manualen ger en introduktion till hur du kommer åt möteslänken till lobbyn och hur du startar ett möte i Vidicue. Du bjuder enkelt in dina deltagare genom att skicka dem en länk till den lobby där mötet ska ske.

# 3. Inloggning

Välj autentiseringsmetod HSA-ID (SITHS-kort) och i nästa steg väljer du certifikatet som innehåller HSA-ID.

| Välj certifikat för autentisering<br>Ange dina autentiseringsupogifter för webbplatsen id signicat.com 443: |
|----------------------------------------------------------------------------------------------------|
|                                                                                                    |
| q                                                                                                    |
| SITHS e-id Person HSA-id 3 CA v1                                                                            |
| Certifikatinformation OK Avbryt                                                                             |
|                                                                                                    |

# 4. Lobby

Efter inloggning i tjänsten kommer du till kontrollpanelen. Här ser du en översiktsvy över dina väntande besökare samt de olika lobbys du har tillgång till.

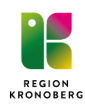

|                                                                                                    |                                                                              |                                                           |                         | 3    |                            |
|----------------------------------------------------------------------------------------------------|------------------------------------------------------------------------------|-----------------------------------------------------------|-------------------------|------|----------------------------|
| <ul> <li>Du har 1 väntande besö</li> </ul>                                                                                                    | kare. Starta ett möte för att                                                | släppa in den. 2                                          |                         | 4    | Starta möte                |
| Q Sök besökare                                                                                                    | Tid 🛧                                                                        | Autentiserare                                             | Lobbvlänk               | info |                            |
| ANNA PRISSBERG                                                                                                    | 01:26                                                                        | Svenskt BanklD                                            | KOLAV-media             | 0    | Þ                          |
|                                                                                                    |                                                                              |                                                           |                         |      |                            |
| Bjud in besökare til<br>lehöver du bjuda in någon<br>lantera besökare <u>här</u><br>Skicka inbjudan                                                 | ll ett möte<br>till ett mäte utan tillgång til                               | l autentiseringsmetoder som B                             | iankiD eller Freja elD? |      |                            |
| Bjud in besökare til<br>lehöver du bjuda in någon<br>lantora besökare <u>här</u><br>Skicka inbjudan                                                 | ll ett möte<br>I till ett möte utan tillgång til                             | l autentiseringsmetoder som B                             | iankiD eller Freja elD? |      |                            |
| Bjud in besökare til<br>Rehöver du bjuda in någon<br>lantera besökare <u>här</u><br>Skicka inbjudan<br>.obbyer <b>7</b><br>Lobby                    | I ett möte<br>till ett möte utan tillgång til<br>Väntande besökare           | l autentiseringsmetoder som B<br>Pågående möten           | iankiD eller Freja elD? |      |                            |
| Bjud in besökare til<br>Behöver du bjuda in någon<br>Hantera besökare <u>här</u><br>Skicka inbjudan<br>Lobby<br>Lobby<br>KOL AV-media<br>Utbildning | I ett möte<br>till ett möte utan tillgång til<br>Väntande besökare<br>1<br>0 | l autentiseringsmetoder som B<br>Pågående möten<br>0<br>0 | iankiD eller Freja elD? |      | Byt lobby ><br>Byt lobby > |

- 1. Namn på vald **Lobby**.
- 2. Väntelistan här syns om någon deltagare väntar i den lobbyn du har tillgång till.
- 3. Du kan skicka inbjudan till deltagare från verktyget på tre olika sätt (länk, QR-kod, mail).
- 4. Genväg för att Starta möte.
- 5. Personliga länkar.
- 6. Bjud in besökare till ett möte. Obs! Steg 3 ger dig fler möjligheter.
- 7. Den lobby/de lobbyer du har tillgång till. Växla mellan lobbyer genom att klicka på Byt lobby.
- 8. Kontrollera enheter (mikrofon, högtalare, nätverk).

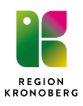

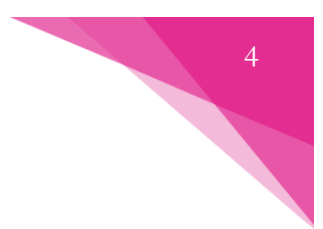

## 4.1 Lobbyöversikt

Här finns följande funktioner numrerade enligt bilden:

| • Du har 1 väntande besöl | <b>kare.</b> Starta ett möte f | ör att släppa in den. |              |        | Starta möte |
|---------------------------|--------------------------------|-----------------------|--------------|--------|-------------|
| Q. Sök besökare           |                                |                       | _            | _      |             |
| Besökare                  | <b>2</b> Tid ↑                 | 3 Autentiserare       | Lobbylänk    | 5 Info |             |
| LINDA STARK               | 00:56                          | Svenskt BanklD        | KOL AV-media | 0      | 6 🖻         |
|                           |                                |                       |              |        | _           |

- 1. Namn på väntande besökare
- 2. Den tid som besökaren har väntat i lobbyn
- 3. Besökarens autentiseringsmetod, t ex Svenskt BankID
- 4. Den lobby som besökaren väntar i
- 5. Information om besökaren (personnr/telefonnr)
- 6. Skicka meddelande till besökaren

### 4.2 Lobbyfunktioner

Nedan visas funktioner i Lobbyn i detalj.

#### 4.2.1 Publicera länk/skicka inbjudan

Bjuder du in deltagare som saknar autentiseringsmetod – se <u>6. SMS-autentisering för besökare</u>. Du kan skicka inbjudan till deltagare från verktyget på tre olika sätt. Dessa finner du till höger om länken till lobbyn. Eftersom länken är oförändrad kan den sparas på lämpligt ställe och återanvändas vid behov. Det går att lägga till den i webbplatser, e-postsignaturer och använda i återkommande möten. Du kan även kopiera länken som en QR-kod för att t.ex. skicka med den i ett brev. **Obs!** Följ de rutiner ni har för att skicka möteslänkar.

| KOL AV-media                                                                         | Ē 88 🖸            |  |
|--------------------------------------------------------------------------------------|-------------------|--|
| • Du har inga väntande besökare. Dina besökare kommer att visas här när de anländer. | (Starta möte ändå |  |
| Visa personliga länkar                                                               |                   |  |

- 1. **Kopiera länken** till urklipp för att sedan klistra in den i valfritt system för utskick (du kan även klicka på länken för att kopiera till urklipp.
- 2. Ta fram **QR-kod** som deltagare/gäster kan skanna med sin mobilenhet. Högerklicka på QR-koden så finns valet att spara bilden. Bifoga sedan bilden i t ex ett mail.
- 3. Skicka länken via **e-post**. Valet öppnar ditt e-postprogram och klistrar in länken i ett nytt mail.

#### 4.2.2 Skapa personlig länk till lobbyn

Lobbyn du har behörighet till har en huvudlänk och det är denna länk som används i de flesta fall. Om ni har flera möten samtidigt så finns det möjlighet att skapa egna länkar. Tänk på att länken är

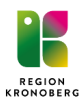

personlig vilket gör att det är bara du som ser den. Dock kan kollegor som har behörighet till lobbyn se deltagare som anslutit till möte via din personliga länk och starta ditt möte om du ej kan närvara.

#### 1. Klicka på Visa personliga länkar.

| KOL AV-media                                                                         |                  |
|--------------------------------------------------------------------------------------|------------------|
| • Du har inga väntande besökare. Dina besökare kommer att visas här när de anländer. | Starta möte ändå |
| Visa personliga länkar                                                               |                  |

2. Klicka på **Skapa lobbylänk**.

| Starta möte ändå |
|------------------|
| Skapa lobbylänk  |
|                  |
|                  |

3. Fyll i titeln på länken (ditt namn anges om inget fylls i). Det man lägger in under **Titel** kommer att visas när en deltagare ansluter till väntrummet. Fyll i eventuell beskrivning av länken.

| Skap                             | oa lobbylänk |  |
|----------------------------------|--------------|--|
| Titel                            |              |  |
| Tou Visual / Nis dittagen og     |              |  |
| I.ex. Kirurgi (Blir ditt namn or |              |  |
| Beskrivning                      |              |  |
|                                  |              |  |
|                                  |              |  |
| Är begränsad                     |              |  |
|                                  |              |  |
|                                  | Course       |  |
|                                  | Avbryt       |  |
|                                  | AVDIVE       |  |

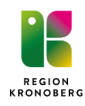

4. Välj sedan om länken ska vara tidsbestämd eller inte. Obegränsad giltighet är satt som standard.

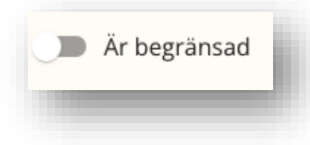

5. För att sätta ett utgångsdatum eller maximalt antal klick tillåtna – klicka på knappen och ändra läget till **Är begränsad**. Välj sedan start- samt utgångsdatum och/eller hur många klick som tillåts.

| Giltio frår | begränsad        |  |
|-------------|------------------|--|
|             | 2024-06-18 08:00 |  |
| Giltig till |                  |  |
|             | 2024-07-18 10:00 |  |
| Användni    | ngar kvar        |  |
|             | 1                |  |
|             |                  |  |

- 6. Klicka på **Spara** för att skapa länken.
- 7. Ny syns länken (i det här exemplet döpt till SIP-möten) under dina personliga länkar. Länken delas ut på samma vis som huvudlänken, dvs kopiera den, skapa QR-kod eller maila.

| KOL AV-media                                                                         |                  |
|--------------------------------------------------------------------------------------|------------------|
| • Du har inga väntande besökare. Dina besökare kommer att visas här när de anländer. | Starta möte ändå |
| Dölj personliga länkar                                                               | (Skapa lobbylänk |
| Q Sök                                                                                |                  |
| Länk ↑<br>SIP-möte ▼                                                                 | 🔽 🔀 Redigera     |
|                                                                                      |                  |

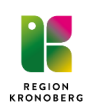

# 5. Möte

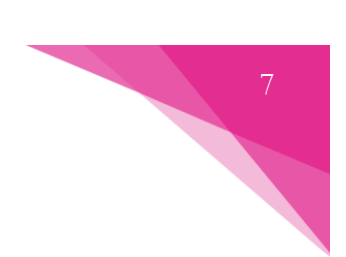

### 5.1 Starta ett möte

När en besökare anslutit till väntrummet för lobbyn så dyker den upp direkt under Kontrollpanelen.

#### 5.1.1 Starta möte med deltagare

När du ser att besökaren du avtalat möte med väntar i lobbyn så klickar du på knappen **Starta möte**. Kontrollera först att det är rätt deltagare genom att klicka på **Info**.

| Q Sök besökare |       |                |              | $\sim$ |
|----------------|-------|----------------|--------------|--------|
| Besökare       | Tid 个 | Autentiserare  | Lobbylänk    | Info   |
| LINDA STARK    | 00:56 | Svenskt BankID | KOL AV-media | 6 🛛    |

#### 5.1.2 Starta möte med flera deltagare

Om flera besökare väntar i lobbyn kan du klicka på **Välj flera** och markera de deltagare som du ska ha med dig in i mötet. Klicka sedan på **Starta möte med valda** för att dra igång mötet med dessa.

| Du har 2 väntande besökare                                                                   |                |                                 |                         |      |   | Starta tomt möte        |
|----------------------------------------------------------------------------------------------|----------------|---------------------------------|-------------------------|------|---|-------------------------|
| Q Sök besökare                                                                               |                |                                 |                         |      |   |                         |
| Besökare                                                                                     | Tid ↑          | Autentiserare                   | Lobbylänk               | Info |   | Välj flera              |
| MARTA SURBEVSKI                                                                              | 00:39          | Svenskt BankID                  | Utbildning              | 0    | Þ | Starta möte             |
| AB                                                                                           | 00:01          | SMS Engångskod                  | Utbildning              | 0    |   | Starta möte             |
| /isa personliga länkar                                                                       |                | 2                               |                         |      |   |                         |
|                                                                                              |                |                                 |                         |      |   |                         |
| Jtbildning<br>• Du har 2 väntande besökare                                                   |                |                                 |                         |      |   | C III III III           |
| Jtbildning<br>• Du har 2 väntande besökare<br>Q. Sök besökare                                |                |                                 |                         |      |   | C Starta möte med valda |
| Utbildning<br>• Du har 2 väntande besökare<br>Q. Sök besökare<br>Besökare                    | Tid ↑          | Autentiserare                   | Lobbylänk               | Info |   | Starta möte med valda   |
| Utbildning<br>• Du har 2 väntande besökare<br>Q. Sök besökare<br>Besökare<br>MARTA SURBEVSKI | Tid ↑<br>00:50 | Autentiserare<br>Svenskt BankiD | Lobbylänk<br>Utbildning | Info | ₽ | Starta möte med vaida   |

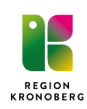

## 5.2 Anslutning till möte

När du ansluter till mötet kommer du först till en välkomstsida där du kan ställa in vilken kamera, mikrofon och högtalare som ska användas i mötet. Enheter du har möjlighet att välja är de som är anslutna till datorn.

- A. Förhandsvisning av din webbkamera.
- B. Klicka här för att ändra kamera.
- C. Klicka här för att ändra mikrofon.
- D. Klicka här för att ändra högtalare.
- E. Testa din mikrofon. En stapel visas i ikonen när du pratar i mikrofonen.
- F. Testa din högtalare. Klicka här för att spela upp ett ljud.
- G. Fler funktioner. Här kan du bland annat ställa in visuella effekter.
- H. När du är nöjd med inställningarna klickar du på **Anslut till möte** för att koppla upp dig i mötet och släppa in deltagare från väntrummet.

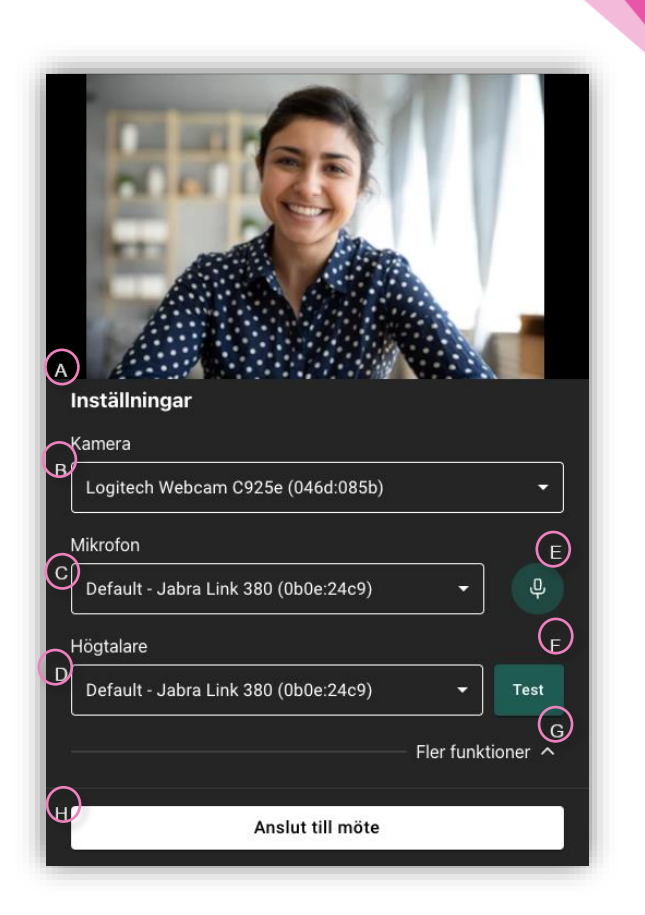

## 5.3 Lägg till deltagare

När du startat upp mötet så kan du släppa in besökare direkt från det startade mötet via Lobbyvyn som du hittar precis vid Lobbynamnet enligt <u>5.1.1</u> eller släppa in flera besökare enligt <u>5.1.2</u>.

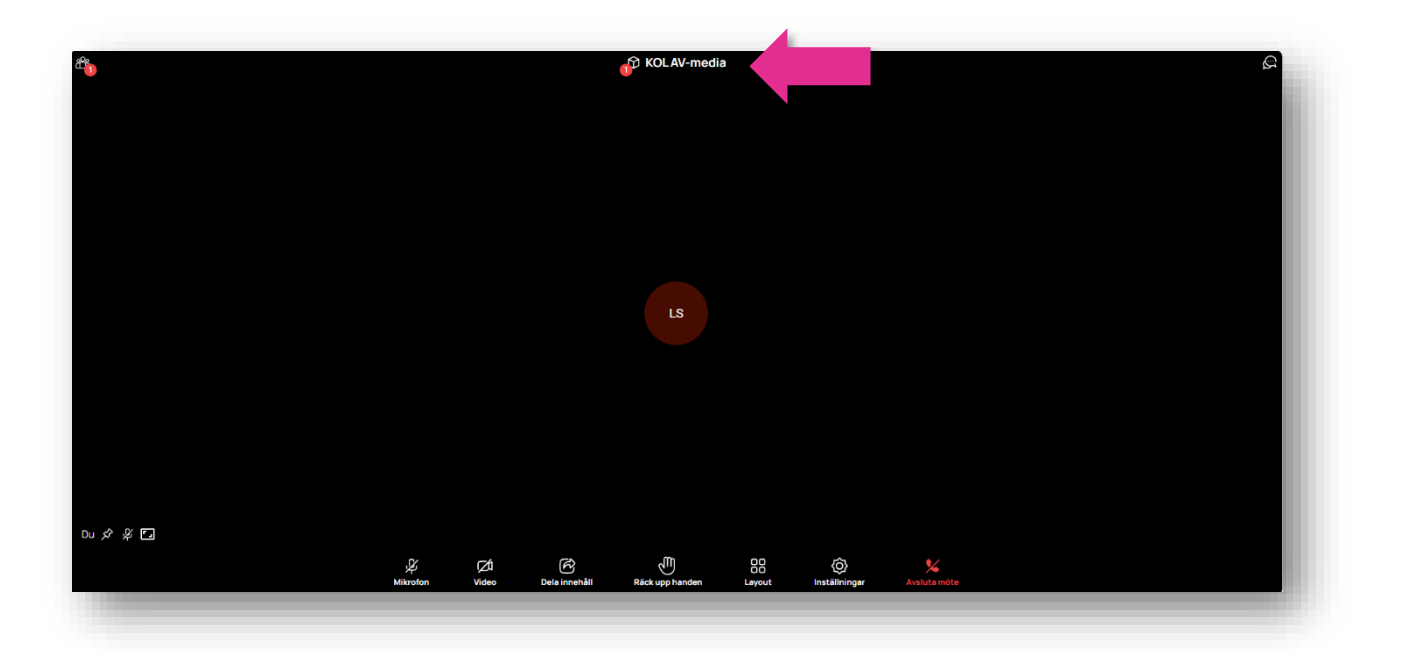

Klicka på Lobbyns namn.

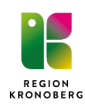

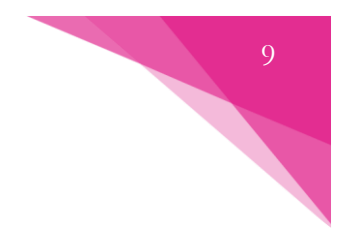

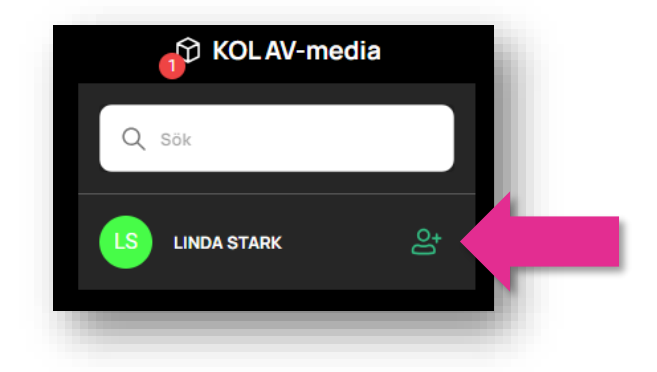

Klicka sedan på den gröna ikonen bredvid namnet för att bjuda in besökaren till mötet. Bekräfta genom att klicka **Ok**.

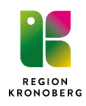

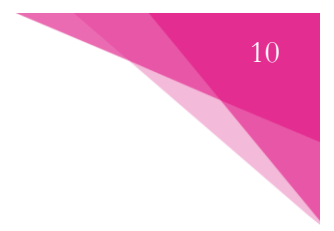

# 5.4 Möjligheter i mötet

#### 5.4.1 Mötesfunktioner

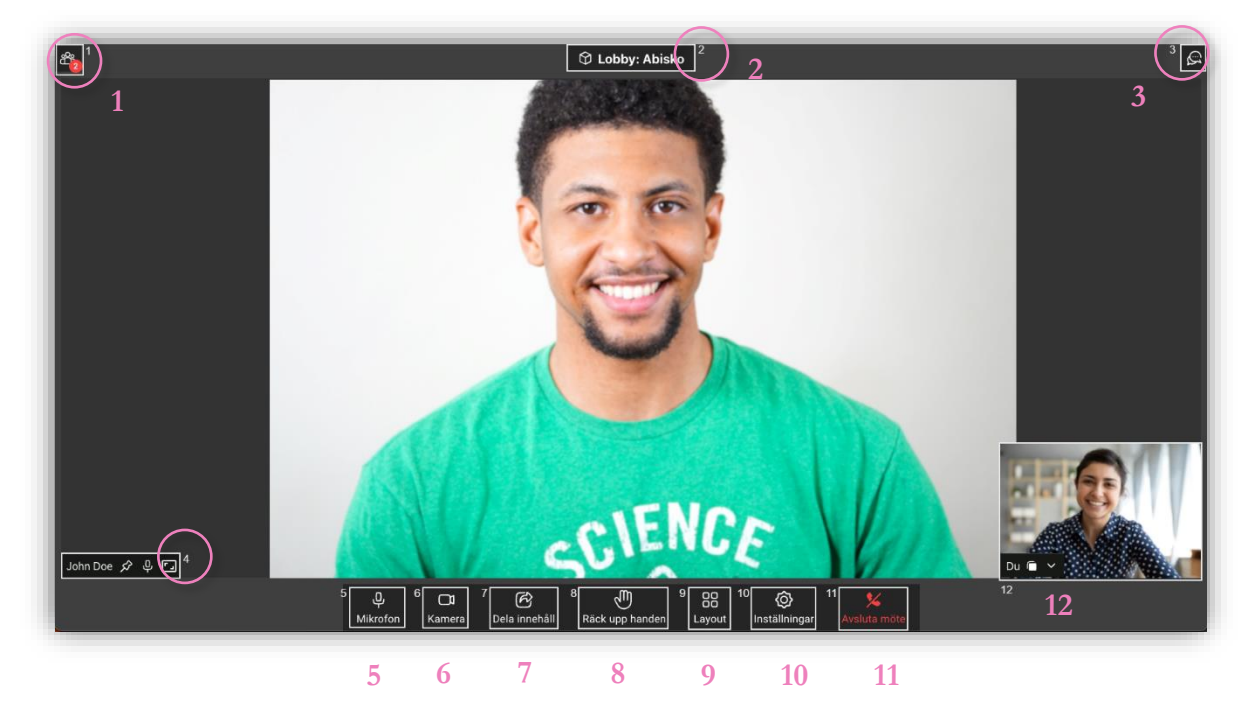

#### 1. Visa deltagarlistan

a. "Fäst" (gör synlig) deltagare, stänga av deras mikrofon samt ta bort någon från mötet.

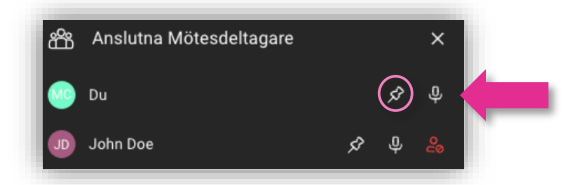

b. I deltagarlistan finns kategorin **Inbjudna deltagare**. Här visas alla deltagare som du lagt till i ditt möte, men som antingen inte kopplat upp sig ännu eller tillhör de som varit med i mötet och inte lämnat genom att klicka på röd lur. Alla som presenteras under inbjudna deltagare har fått en "biljett" av mötesägaren och kan återansluta direkt till mötet utan att vänta i lobbyn.

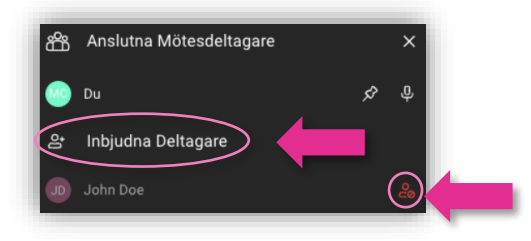

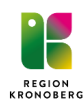

- 11
- Man kan häva "biljetten" så att deltagaren inte kan återansluta direkt till mötet. Det gör man genom att klicka på ikonen **Ta bort deltagare från** mötet. Om deltagaren ansluter med länken på nytt efter detta så kommer hen att hamna i lobbyn och måste bli inbjuden på nytt.
- 2. Lobby lägg till gäster som väntar i lobbyn eller agenter som är inloggade.
- 3. **Chatt** alla deltagare har möjlighet att chatta. Personer som ansluter sent till ett möte kan se tidigare skrivna meddelanden. Chatthistorik sparas inte efter avslutat möte.
- 4. **Deltagarens namn**. Här kan du som agent även "fästa" deltagare, stänga av deras mikrofoner samt ändra deltagarnas kamerabilder så de anpassas till ramarna.

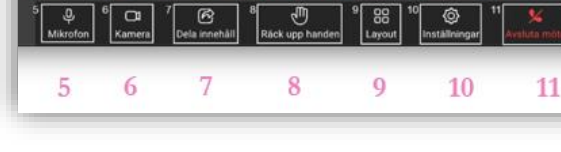

- 5. Stäng av din **mikrofon.**
- 6. Stäng av din kamerabild.
- 7. Alla deltagare kan dela innehåll eller media (spela upp film eller ljudklipp i mötet).
- 8. Deltagare kan räcka upp handen för att begära ordet.
  - a. När någon räcker upp handen så kommer det en notis uppe till vänster i mötesmenyn samt en ikon som visas bredvid deltagarens namn i mötesvyn.
  - b. Alla agenter i mötet kan släcka en handuppräckning genom att klicka på ikonen som dyker upp på deltagarens kamerabild.
- 9. Layout här kan du ändra din möteslayout och välja mellan följande:
  - a. Rutnätsvy alla deltagare är uppdelade i lika stora rutor
  - b. Teatervy den som talar visas i storbild och resten i små bilder till höger.
- 10. **Inställningar** här kan man göra inställningar för mikrofon, högtalare, kamera samt visuella effekter.
- 11. Klicka här för att **Avsluta mötet**.
- 12. Förhandsvisning här ser du din egen kamerabild.
  - a. Möjlighet att flytta in din kamerabild så att du ser dig själv i samma vy som övriga deltagare.
  - b. Klicka på pilen för att dölja fönstret (din kamerabild visas fortfarande för övriga deltagare).

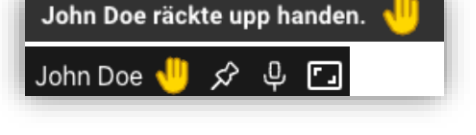

hn Doe 🖍 🖟 🔽 🎙

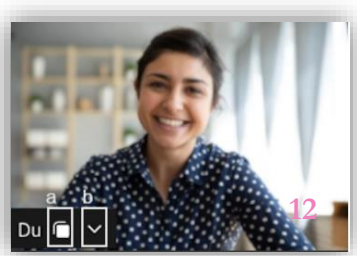

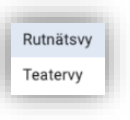

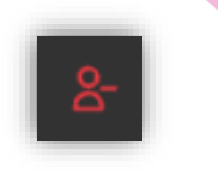

# nobila

#### 5.4.2 Dela innehåll (media)

I mötet har man möjlighet att dela sparade mediafiler (film- och ljudklipp). Det går ej att dela från mobila enheter (enbart ta del av innehållet).

- 1. Klicka på knappen **Dela innehåll** inne i mötet.
- 2. Välj Media.
- 3. Välj sedan vilken fil du vill spela upp i mötet. Klicka på **Välj fil** och bekräfta ditt val.

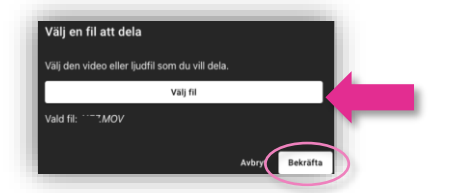

4. Nu spelas filen upp i mötet. Du ser det du delar längst upp till höger i mötet. Därifrån kan du pausa, spola, flytta in (så du ser filen i storbild).

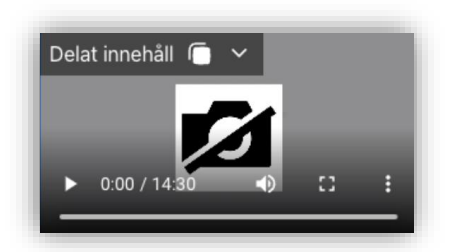

5. Klicka på **Dela innehåll** (som nu lyser rött) för att sluta dela.

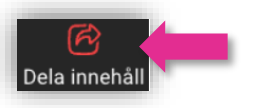

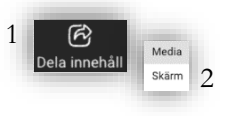

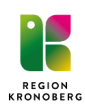

#### 5.4.3 Dela innehåll (skärm)

I mötet har man möjlighet att dela innehåll, så att övriga deltagare kan ta del av till exempel en Powerpointpresentation. Det går ej att dela från mobilenheter (enbart ta del av innehållet). Nedan visas hur man går till väga för att dela skärm.

- 1. Klicka på knappen **Dela innehåll** inne i mötet.
- 2. Välj Skärm.
- 3. Nu kan du välja att dela helskärm, ett fönster eller en specifik webbläsarflik.

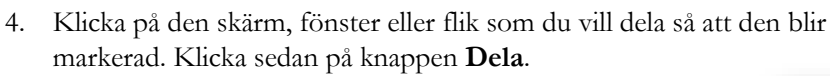

- 5. När du har påbörjat delning så visas ett fönster uppe till höger där du ser vad som delas i mötet. Du kan dölja eller flytta in delningen så att du själv ser den i storbild.
- 6. Klicka på Dela innehåll (som nu lyser rött) för att sluta dela.

Dela innehåll

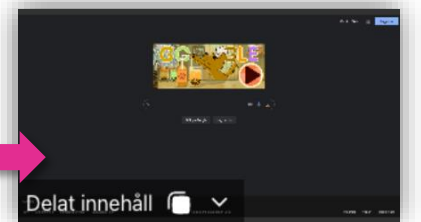

![](_page_13_Picture_11.jpeg)

![](_page_13_Picture_12.jpeg)

Dela

![](_page_13_Picture_13.jpeg)

13

![](_page_14_Figure_0.jpeg)

# 6. SMS-autentisering för besökare

Om en deltagare inte har tillgång till tex BankID, Freja eID+ eller vill vara helt anonym så finns möjlighet att lägga upp deltagaren med mobilnummer innan mötet startar. Deltagaren har då möjlighet att legitimera sig med SMS-kod.

## 6.1 Lägg till besökare som saknar BankID eller Freja eID+

Du hanterar SMS-autentisering via navigeringen under rubriken **Team**. Klicka sedan på **SMS-autentisering för besökare**.

| Kontrollpanel Team | -                                                                                | Linda Stark Logga ut |
|--------------------|----------------------------------------------------------------------------------|----------------------|
|                    | Team<br>SMS-autentisering för besökare<br>Hantera SMS-autentisering för besökare |                      |

Klicka på Lägg till besökare.

| Hantera SMS-aute            | ntisering for besokare                            |  |
|-----------------------------|---------------------------------------------------|--|
| Lägg till besökare          |                                                   |  |
| Q Sök på namn, tel. eller e | Lobbyer - X                                       |  |
| 10 - Namn                   | <ul> <li>✓ Ordning</li> <li>Stigande ▼</li> </ul> |  |

Skapa en **ny besökare** genom att fylla i mobilnummer, namn (här räcker att skriva initialer eller annat valfritt) samt ange vilken lobby deltagaren ska ansluta till. Klicka sedan på **Spara**.

| +46701234567            |   |
|-------------------------|---|
| Ex. +46701234567        |   |
| Förnamn *               |   |
| A                       |   |
| Ö                       |   |
| Lobbyer*                |   |
| KOL AV-media            | * |
|                         |   |
|                         |   |
| oobyer*<br>iOL AV-media |   |

![](_page_14_Picture_10.jpeg)

## 6.2 Ta bort besökaren

ecokare skaped Hantera SMS-autentisering för besökare ↓ggillboskar ↓ggillboskar ↓ @ @ winn @ lefer @ winn @ winn @ w

När mötet är avslutat väljer du Redigera för att ta bort deltagaren.

#### Välj Radera besökare.

|              | • ·          |
|--------------|--------------|
| era besökare |              |
|              |              |
| Spore        |              |
|              | era besõkare |

![](_page_15_Picture_5.jpeg)

പ്പ്-